# PANDUAN GOOGLE CLASSROOM MAHASISWA

# Lembaga Penjaminan Mutu dan Pengembangan Pendidikan

ERSITAS MUHAMMADIYAH BENGKULU

UNIVERSITAS MUHAMMADIYAH

BENGKULU

2020

Constant And Never ending Improvment

Kampus 1 Jl. Bali Telp. 22765 Bengkulu 38119 www.umb.ac.id

## PANDUAN GOOGLE CLASSROOM

### MAHASISWA UNIVERSITAS MUHAMMADIYAH BENGKULU

#### Persiapan

- 1. Siapkan akun email contoh : ahwan1289@gmail.com
- 2. Pastikan Mahasiswa/i bisa login dan mengingat password akun email tersebut

#### Memulai Google Classroom

1. Masukkan URL pada web browser yang Mahasiswa/i Gunakan ketik URL http://classroom.google.com Kemudian tekan enter

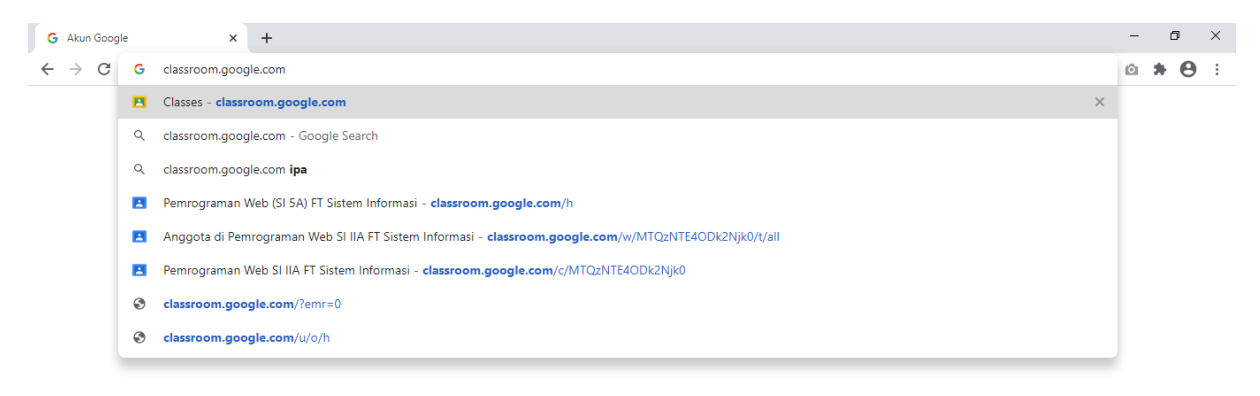

| Google Privasi Persyaratan Setelan akun                           |                                                                                   | 🇭 Afrikaans 🗸 🗸                   |
|-------------------------------------------------------------------|-----------------------------------------------------------------------------------|-----------------------------------|
|                                                                   | H 📮 🧿 🔼 🦉                                                                         | へ 🕋 🖬 🧖 (1) 12:18 PM<br>8/26/2020 |
| Pastikan masukkan emai                                            | l dan sandi dengan benar, kemudian klik                                           | k, Berikutnya                     |
| Masuk - Akun Goonle X +                                           | •                                                                                 | - 0                               |
| $\rightarrow$ <b>G</b> accounts google.com/signin/v2/challenge/pw | d?service=classroom&passive=1209600&continue=https%3A%2E%2Eclassroom.google.com%2 | PE&followup=ht 🗣 🔯 💠 🙆 🌢 🛱        |
|                                                                   | Google<br>Selamat datang<br>(a) ahwan1289@gmail.com ><br>Masukkan sandi Anda<br>  |                                   |
|                                                                   | Lupa sandi? Berikutnya                                                            |                                   |
|                                                                   | Afrikaans 🕶 Bantuan Privasi Persyaratan                                           |                                   |

3. Kemudian muncul tampilan bahwa anda menggunakan email ahwan1289@gmail, lalu tekan tombol Lanjutkan

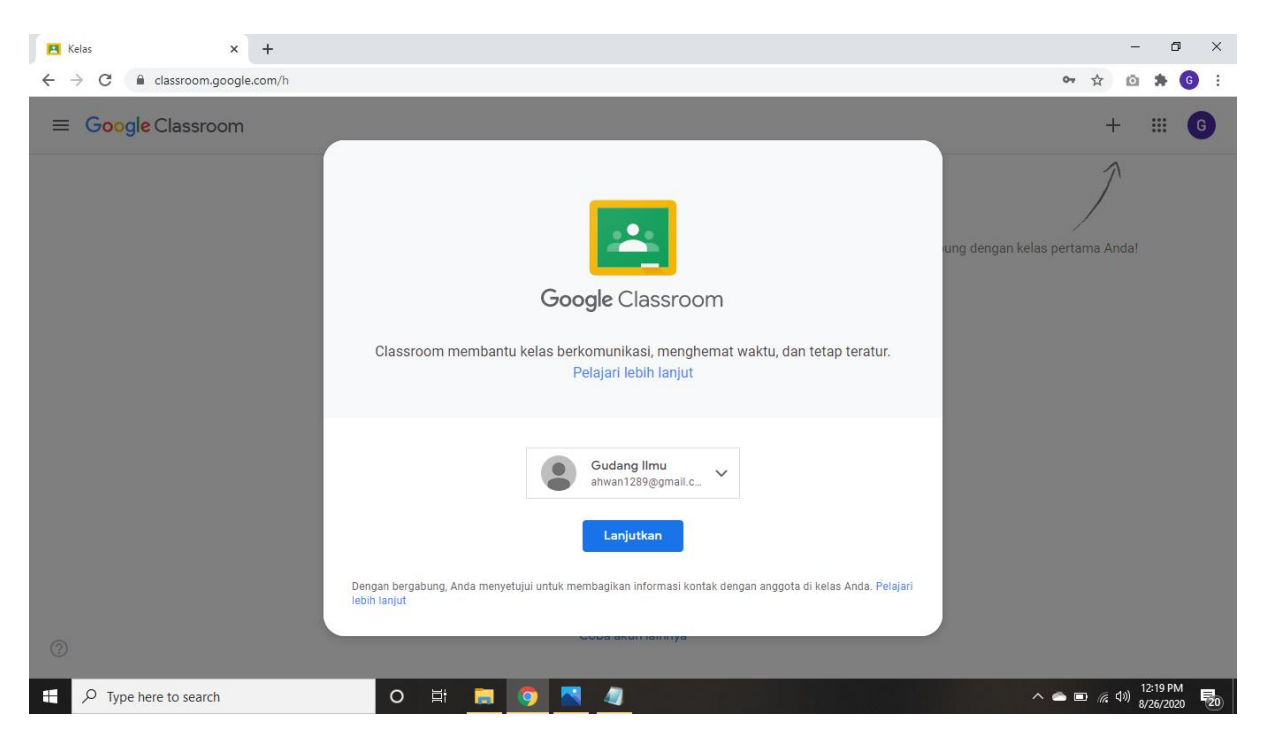

4. Sebelum memulai bergabung kelas terlebih dahulu kita rubah tampilan Bahasa dengan Bahasa idonesia, klik gambar pada sudut kanan atas sehingga muncul tampilan dibawah ini klik **manage your google account** 

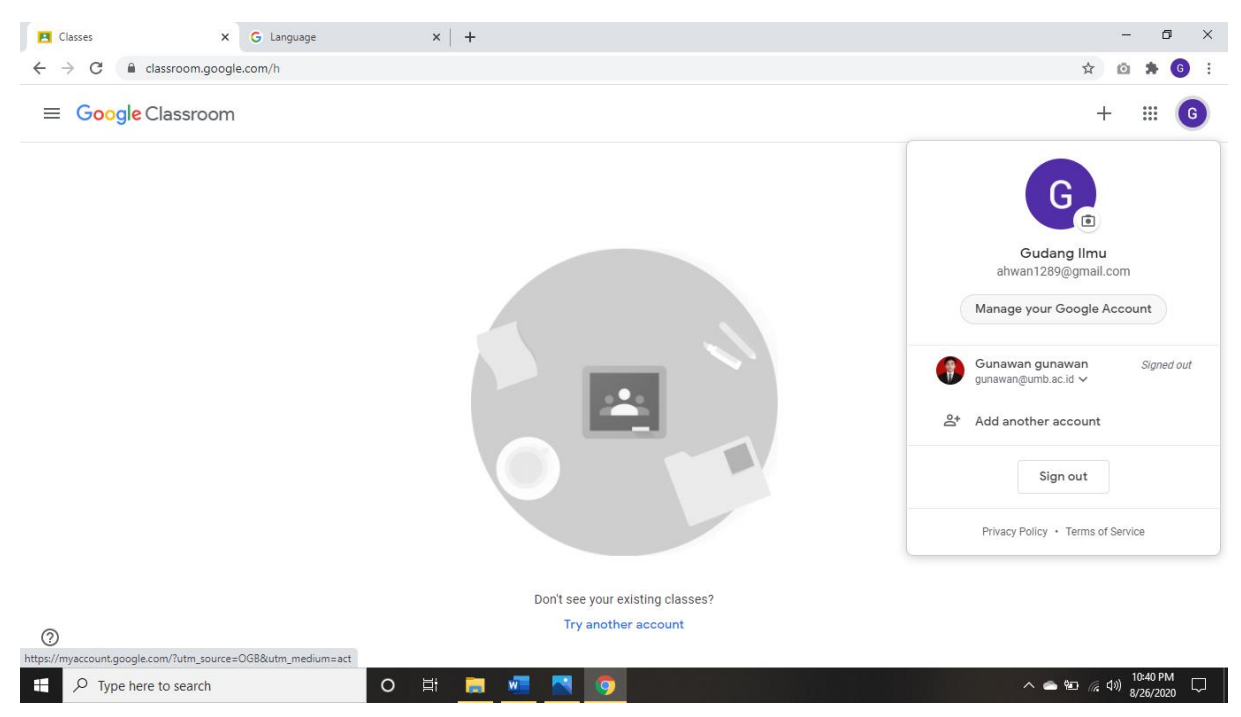

5. Pilih **Data & personalization** scroll paling bawah pilih bagian **language**, pilih/ketik **Bahasa Indonesia** kemudian pilih **select** seperti dibawah ini

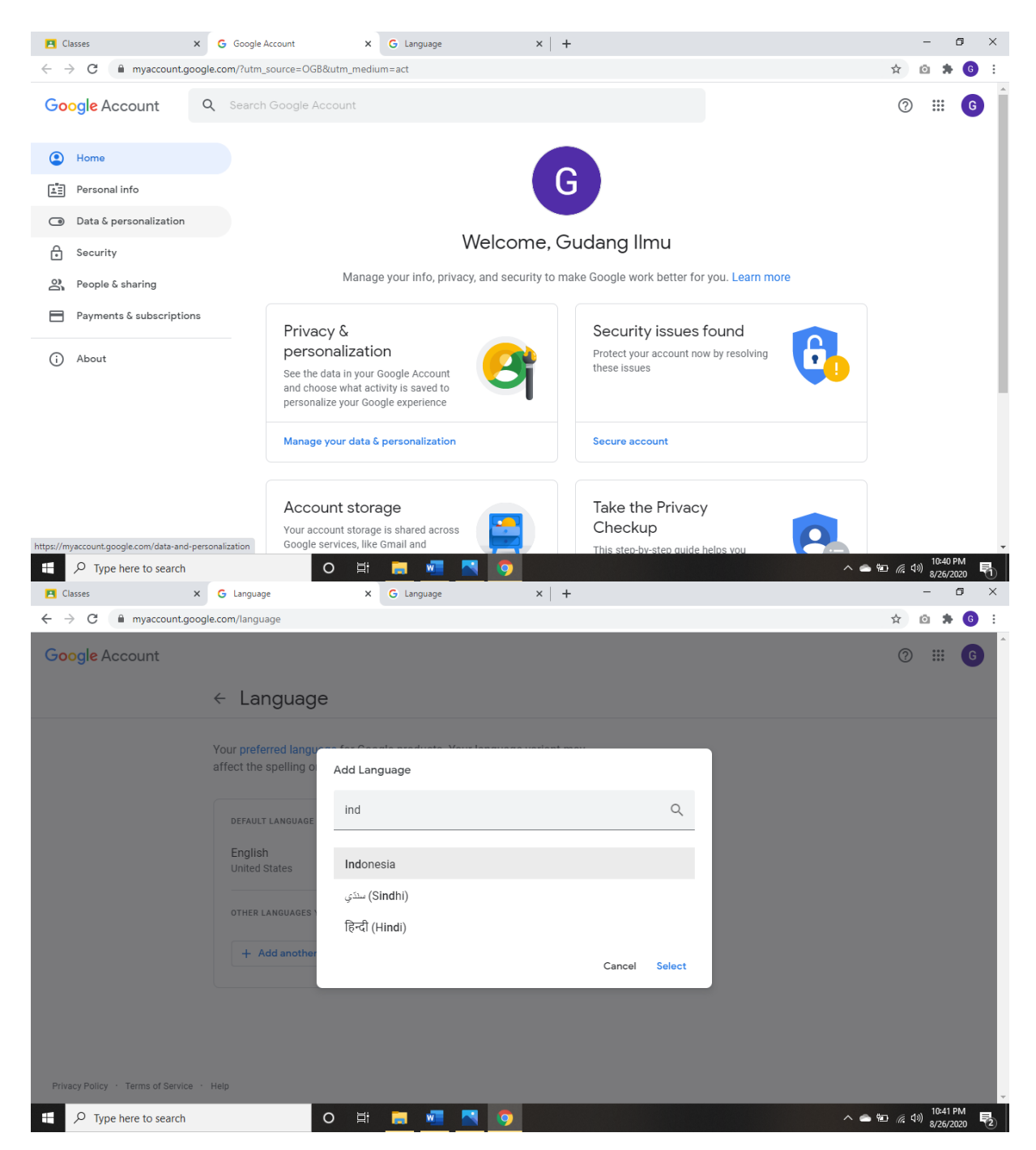

 Setelah pengaturan Bahasa selesai Kembali pada menu kelas di google classroom kemudian tekan tombol C pada browser, pastikan halaman kelasnya sudah tampil dengan berbahasa Indonesia. Kemudian dipojok kanan atas klik tombol + pilih Gabung kelas

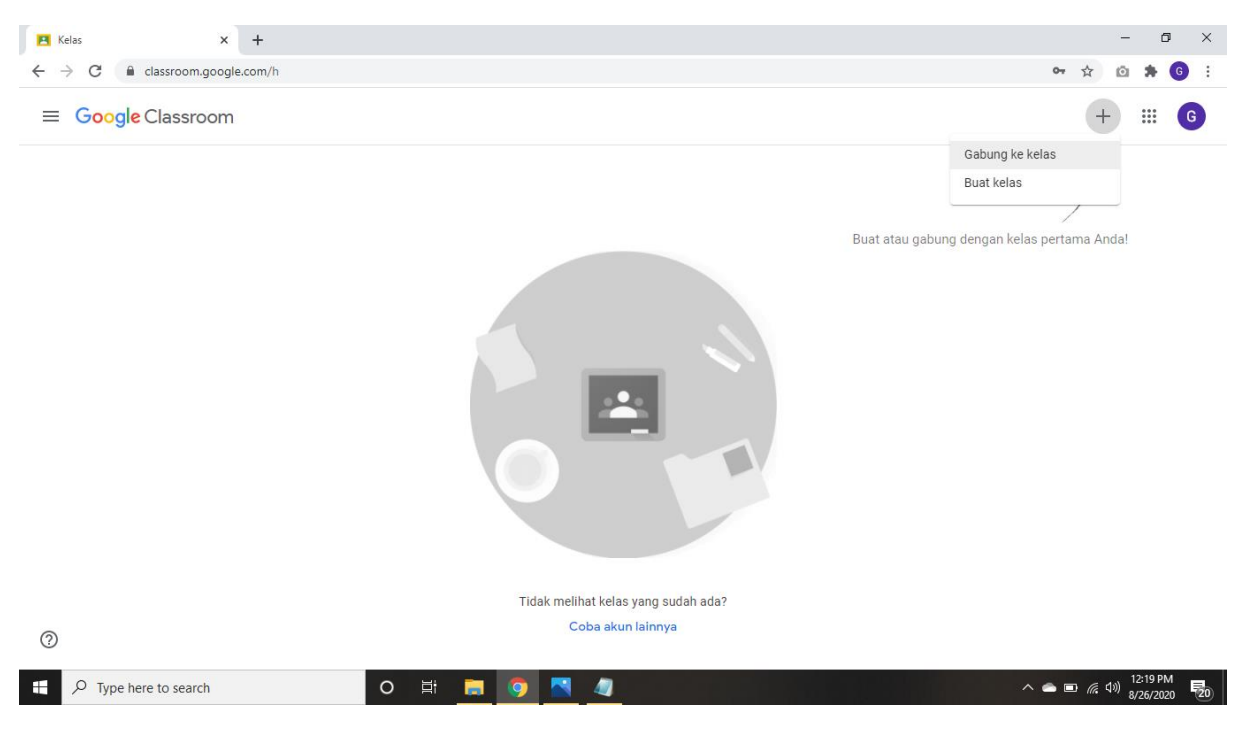

7. Kemudian Mahasiswa/i, dapat memasukkan kode kelas yang telah didapat dari ketua kelas/komti atau dari ketua program studi, masukkan kode kelasnya pada kolom yang sudah disediakan, dan Klik tombol **Gabung**.

| 🖪 Kelas 🗙 +                                                      |                                                                                                    | - 6 ×                                       |
|------------------------------------------------------------------|----------------------------------------------------------------------------------------------------|---------------------------------------------|
| $\leftarrow$ $\rightarrow$ C $\triangleq$ classroom.google.com/h |                                                                                                    | ⊶ ☆ 🙆 뵭 🌀 ÷                                 |
| X Gabung ke kelas                                                |                                                                                                    | Gabung                                      |
|                                                                  | Saat ini Anda login sebagai<br>Gudang Ilmu<br>ahwan1289@gmail.com Ganti akun                                   |                                             |
|                                                                  | Kode kelas<br>Mintalah kode kelas kepada pengajar, lalu masukkan kode di sini.<br>Kode kelas<br><u>fve5blo</u> |                                             |
|                                                                  | Untuk login menggunakan kode kelas                                                                             |                                             |
|                                                                  | Gunakan akun yang diberi otorisasi                                                                             |                                             |
|                                                                  | <ul> <li>Gunakan kode kelas yang terdiri dari 5-7 huruf atau angka, tanpa spasi atau<br/>simbol</li> </ul>     |                                             |
|                                                                  | Jika Anda mengalami masalah saat bergabung ke kelas, buka artikel Pusat<br>Bantuan                             |                                             |
| 0                                                                |                                                                                                    |                                             |
| ₽ Type here to search                                            | o # <u>= 0 &lt; 4</u>                                                                                          | へ 🗢 📼 🦟 句》 <sup>12:20</sup> PM<br>8/26/2020 |

8. Setelah berhasil gabung kelas, maka mahasiswa/i, akan medapatkan tampilan dibawah ini yaitu : Forum, Tugas Kelas dan Anggota

| Pemrograman Web SI IIA<br>FT Sistem Informasi | Forum Tugas Kelas Anggota                                          |   | : |  |
|-----------------------------------------------|--------------------------------------------------------------------|---|---|--|
| FT Sistem Informas                            | han Web SI IIA                                                     |   |   |  |
| Mendatang<br>Hore, tidak ada tugas yang       | Bagikan sesuatu dengan kelas Anda                                  |   |   |  |
| perlu segera diselesalkan!<br>Lihat semua     | Lihat pembaruan kelas dan jalin interaksi dengan kelas Anda di sin | i |   |  |

| - | P Type here to search | 0 |  | 4 | ^ <b>_</b> | ■ 億 句)) 22520 PM |
|---|-----------------------|---|--|---|------------|------------------|

#### Keterangan Menu Tabs

| Forum       | pada menu tabs ini mahasiwa/i dapat melihat pemberitahuan atau<br>notifikasi jika dosen telah menambahkan materi baru, memberikan<br>Presensi pertemuan, Tugas, UTS dan UAS sesuai jadwal yang telah<br>diberikan oleh ketua program studi. |
|-------------|----------------------------------------------------------------------------------------------------|
| Tugas Kelas | Pada menu tabs ini mahasiswa/i dapat melhat materi<br>matakuliah,mengeyerahkan absensi, mengerjakan tugas, mengikuti<br>UTS dan UAS                                                                                                    |
| Anggota     | Menu ini digunkan untuk melihat jumlah mahasiswa/i yang bergabung pada matakuliah yang sama.                                                                                                    |

9. Untuk melakukan/mengisi daftar hadir mahasiwa/i, mengklik menu tabs **Tugas Kelas** dan akan terlihat Materi, dan Presensi berdasarkan jadwal pertemuan.

| Pemrograman Web SI IIA<br>FT Sistem Informasi | Forum                                                                             | Tugas Kelas Angg                         | ota                      |                                |       | *** |  |
|-----------------------------------------------|-----------------------------------------------------------------------------------|------------------------------------------|--------------------------|--------------------------------|-------|-----|--|
|                                               | Î Lihat tugas Anda                                                                | ē Go                                     | ogle Kalender            | Folder Drive H                 | (elas |     |  |
| Semua topik                                   | Presensi                                                                          |                                          |                          |                                | :     |     |  |
| Presensi<br>Materi                            | Presensi 1                                                                        | Presensi                                 |                          | Tenggat: 23.59                 |       |     |  |
|                                               | Materi                                                                            |                                          |                          |                                |       |     |  |
|                                               |                                                                                   |                                          |                          |                                | •     |     |  |
|                                               | RPS dan Kontrak Kuliah Pertemuan                                                  | 11                                       | Dip                      | posting tanggal 12.21          | :     |     |  |
|                                               | RPS dan Kontrak Kullah Pertemuan Matakullah ini mempelajari tentang struktur dasa | n 1<br>Ir dari web Statis, Dinamis, HTMI | Dip<br>., PHP, CSS dan M | posting tanggal 12.21<br>MySQL |       |     |  |

10. Untuk melihat materi yang diberikan oleh dosen mahasiswa/i, dapat mengklik materi pada topik materi pilih **Lihat Materi**. Kemudian mengklik file yang telah diupload oleh dosen. Kemudian mahasiswa/i bisa berkomentar namun komentarnya bersifat umum, dan dapat dilihat oleh mahasiswa/i lainnya juga.

| 😫 RPS dan Kontrak Kuliah Pertemua 🗙 🕂                                             |                                                                                                    | - 0 ×        |
|-----------------------------------------------------------------------------------|----------------------------------------------------------------------------------------------------|--------------|
| ← → C                                                                             | QzNTE4ODk2Njk0/m/MTQzNTE4ODk2NzMw/details                                                                                                    | ☆ 🗅 🗯 🌀 🗄    |
| Pemrograman Web SI IIA<br>FT Sistem Informasi                                     |                                                                                                    | <b>₩</b> G   |
|                                                                                   | RPS dan Kontrak Kuliah Pertemuan 1 :<br><sup>Gunawan gunawan · 12.21</sup>                                                                                                    |              |
|                                                                                   | Matakuliah ini mempelajari tentang struktur dasar dari web Statis, Dinamis, HTML, PHP, CSS dan MySQL                                                                                           |              |
|                                                                                   | Komenter kales                                                                                                    |              |
|                                                                                   | Tambahkan komentar kelas                                                                                                    |              |
|                                                                                   |                                                                                                    |              |
|                                                                                   |                                                                                                    |              |
|                                                                                   |                                                                                                    |              |
| 0                                                                                 |                                                                                                    |              |
| sps://drive.google.com/open?id=1Vj0g1D9vvkBYy_VICXzB                              | s63yXopfeN5N&authuser=0                                                                                                    | 12:22 PM     |
| >> Type here to search                                                            |                                                                                                    | 8/26/2020 20 |
| RPS dan Kontrak Kuliah Pertemua 🗙 🕂                                               |                                                                                                    | - 0 ×        |
| ← → C in classroom.google.com/c/MTi ■ Pemrograman Web SI IIA T Sistem Information | .2zNTE4ODk2Njk0/m/MTQzNTE4ODk2NzMw/details                                                                                                    |              |
|                                                                                   | PPS dan Kontrak Kuliah Pertemuan 1 :                                                                                                    | •            |
| U                                                                                 | Gunawan gunawan • 12.21                                                                                                    |              |
|                                                                                   | Matakuliah ini mempelajari tentang struktur dasar dari web Statis, Dinamis, HTML, PHP, CSS dan MySQL                                                                                           |              |
|                                                                                   | RPS Pemrograman web.doc<br>Word                                                                                                    |              |
|                                                                                   | Komentar kelas                                                                                                    |              |
|                                                                                   | Jika ada komentar tuliskan disini, namun komentar disini dapat dillat dan dibaca oleh mahasiswa lain gelain kamu, baikknya komentarnya hanya bersifat umum bukan masalah personal dengan dosen |              |
|                                                                                   |                                                                                                    |              |
|                                                                                   |                                                                                                    |              |
| 0                                                                                 |                                                                                                    |              |
| $\odot$                                                                           |                                                                                                    |              |

🕂 🔎 Type here to search

o 🛱 📻 🧿 📉 💽

へ 🕋 💷 🥡 引約 12:24 PM 8/26/2020 - 元の

| 🖪 RPS dan Kontrak Kuliah Pertemue 🗙 🕂 |                                                                                                    |   | -      | ٥     | ×   |
|---------------------------------------|----------------------------------------------------------------------------------------------------|---|--------|-------|-----|
| ← → C                                 | m/MTQzNTE4ODk2NzMw/details                                                                                                    | ☆ | Ō      | * 🤇   | g : |
| ← ₩ RPS Permograman web.doc           | 🚍 Buka dengan Google Dokumen 🛛 🕶                                                                                                    |   | 3      | ÷     | 0   |
|                                       | Universitas Muhammadiyah Bengkulu<br>Fakultas Teknik<br>Program Studi Sistem Informasi                                                                                                    |   |        |       |     |
| MATA KULIAH                           | Kode Burgun MK BOBOT (sks) SEMESTER Tol Penvisionan                                                                                                    |   |        |       |     |
| Pemrograman Web                       | MKDP0602100 Mata Kuliah Pokok Prodi 3 II 01 September 2018                                                                                                    |   |        |       |     |
|                                       | Dosen Pengembang RPS Koordinator RIIK Ka Prodi Gunawan, M.Kom Gunawan, M.Kom Anloya Sonila, M.Kom                                                                                                    |   |        |       |     |
| Gapalan<br>Pembalajaran (CP)          | GPU-BOD         Streamprisidant silap berlanggungjamab alas pakrgan di bidang kashlarnya sectar mundir, dan menginteralasal semangat kemandiran, kejusargan, dan kerkarasan ketan.         Streamprisidant nangarangan dan kerkarasan ketan di bidang kashlarnya sectar mundir, dan menginteralasal semangat ketan di bidang kashlarnya sectar mundir, dan menginteralasal semangat ketan di bidang kashlarnya sectar mundir, dan menginteralasal semangat ketan di bidang kashlarnya sectar mundir, dan menginteralasal semangat ketan di bidang kashlarnya sectar mundir, dan menginteralasal semangat ketan di bidang kashlarnya sectar mundir, dan menginteralasal semangat ketan di bidang kashlarnya sectar mundir.         Windpas Kontego Gasta veta di bidang kashlarnya sectar mundir.       Manga menerapian semangan ketan bida di bidang kashlarnya sectar semandar.         Windpas Kontego Gasta veta di bidang kashlarnya sectar semandari kental gangenbangan alau implementasi limu ketan mundia seta di bidang kashlarnya sectar semangat kashlarnya sectar semangan ketan di bidang kashlarnya sectar semangan ketan bida di bidang kashlarnya sectar semangan ketan bida di bidang kashlarnya sectar semangan ketan bida di bidang kashlarnya sectar semangat ketan hanganga ketan bida di bidang ketan bida di bidang ketan bida di bidang ketan bida di bidang ketan bida di bidang ketan bida di bidang ketan bida di bidang ketan bida di bidang ketan bida di bidang ketan bida di bidang ketan bida di bidang ketan bida di bida di bidang ketan bida di bidang ketan bida di |   |        |       |     |
| E Q Type here to search               |                                                                                                    |   | a) 12: | 23 PM | 5.  |

11. Untuk melakukan presensi/ mengisi kehadiran pada pertemuan maka mahasiswa/i pada posisi menu tabs **Tugas Kelas** dan memilih topik presensi. Lalu mengklik tombol **Hadir** kemudian mengklik tombol **Serahkan**.

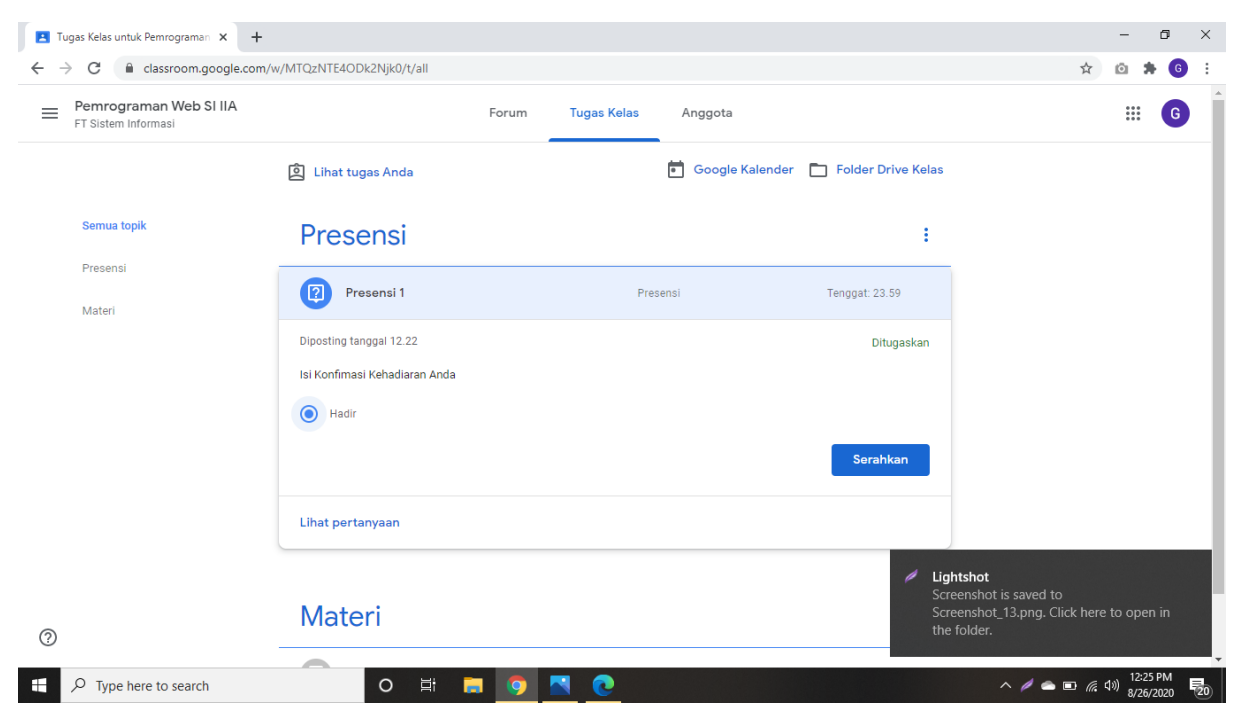

| Tugas Kelas untuk Pemrograman x +<br>← → C | n/w/MTQzNTE4ODk2Njk0/t/all                               |                                    |                                              |                   |                  | ž                                                                                | -<br>2 0       | 5<br>* ( | ×  |
|--------------------------------------------|----------------------------------------------------------|------------------------------------|----------------------------------------------|-------------------|------------------|----------------------------------------------------------------------------------|----------------|----------|----|
| E Pemrograman Web SI IIA                   |                                                          | Forum                              | Tugas Kelas                                  | Anggota           |                  |                                                                                  |                |          |    |
|                                            | 횐 Lihat tugas Anda                                       |                                    |                                              | 💼 Google Kalender | Folder Drive Kel | as                                                                               |                |          |    |
| Semua topik                                | Presensi                                                 |                                    |                                              |                   | :                |                                                                                  |                |          |    |
| Presensi<br>Materi                         | Presensi 1                                               |                                    | Prese                                        | nsi               | Tenggat: 23.59   |                                                                                  |                |          |    |
|                                            | Diposting tanggal 12.22<br>Isi Konfimasi Kehadiaran Anda | Kirim ja<br>Anda tida<br>setelah d | waban?<br>ak dapat mengubah ji<br>likirimkan | awaban            | Ditugaskan       |                                                                                  |                |          |    |
|                                            | Hadir                                                    |                                    | Batal                                        | Serahkan          | Serahkan         |                                                                                  |                |          |    |
|                                            | Lihat pertanyaan                                         |                                    |                                              |                   |                  |                                                                                  |                |          |    |
|                                            | Materi                                                   |                                    |                                              |                   |                  | Lightshot<br>Screenshot is saved to<br>Screenshot_14.png. Click h<br>the folder. | ere to o       | open in  |    |
| Type here to search                        | O H .                                                    | . 0                                | <b>N O</b>                                   |                   |                  | ~ / • •                                                                          | <i>(</i> ~ 口)) | 12:25 PM | 20 |

12. Untuk pertemuan yang diberikan tugas, posisikan pada menu tabs **Tugas Kelas**, Kemudian mahasiswa harus melakukan 3 tahapan : 1) Melihat materi, 2) Mengonfirmasi kehadiran, dan 3) mengerjakan tugas. Pada menu tugas mahasiswa/i, harus memperhatikan pemberitahuan kapan tenggat/waktu terakhir pengumpulan tugas.

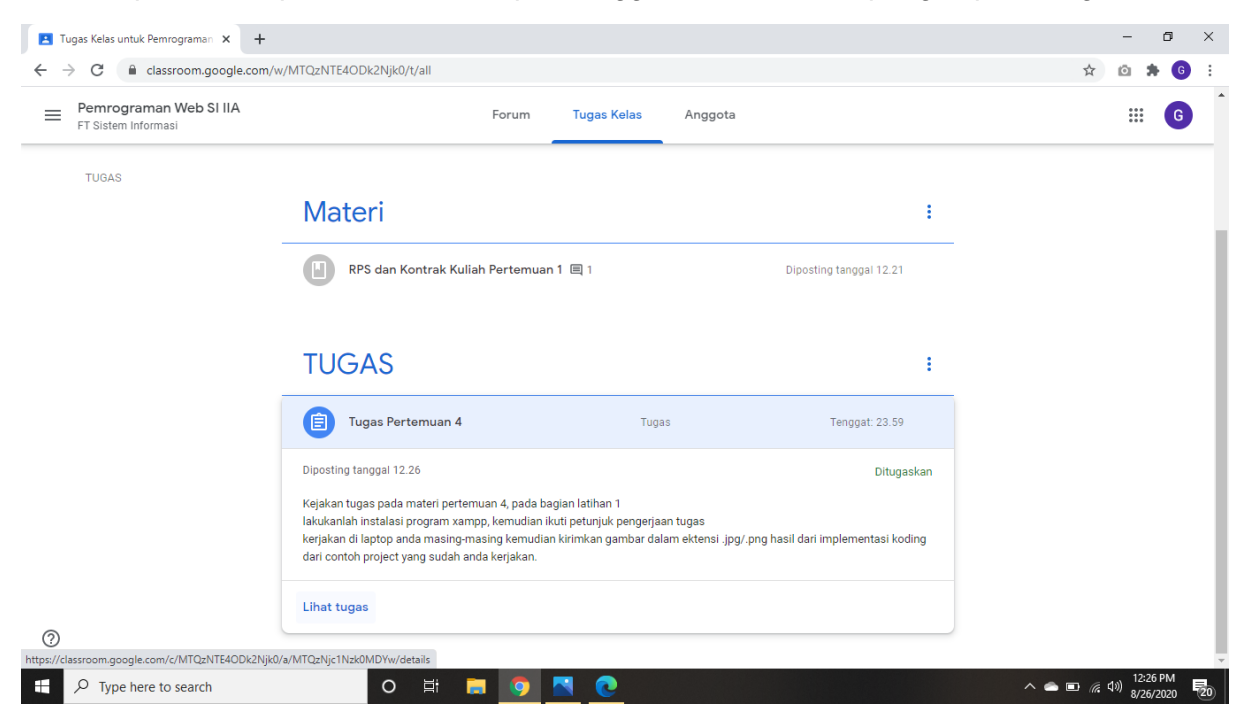

Kemudian mahasiswa/i dapat mengerjakan dan melihat detail tugas yang diberikan oleh dosen dengan mengklik **Lihat Tugas**. Mengupload file yang diminta sesuai dengan perintah/insturksi dari tugas dengan mengklik **+ Tambah dan Buat**, lalu melampirkan pilih file > posisikan pada tab **Upload** > browse pilih file yang ingin dilampirkan > klik Open, kemudian mahasiswa dapat memberikan komentar tugas secara umum dan khusus atau japri ke Dosen yang bersangkutan. Jika semua selesai maka klik tombol **Serahkan**.

| Ē                                                              | nasi                                                                                                    |                                                                                                    |
|----------------------------------------------------------------|----------------------------------------------------------------------------------------------------|----------------------------------------------------------------------------------------------------|
|                                                                | Tugas Pertemuan 4                                                                                                    | [ <b>.</b>                                                                                                    |
|                                                                | Gunawan gunawan • 12.26                                                                                                    | lugas Anda Ditugaskan                                                                                                    |
|                                                                | lugas + 100 poin lenggat: 23.39                                                                                                    |                                                                                                    |
|                                                                | Kejakan tugas pada materi pertemuan 4, pada bagian latihan 1<br>lakukanlah instalasi program xampp, kemudian ikuti petunjuk pengerjaan tugas<br>kerjakan di laptop anda masing-masing kemudian kirimkan gambar dalam ektensi .jpg/.png hasil dari implementasi<br>koding dari contoh project yang sudah anda kerjakan.                                                                                                    | Tandai sebagai selesai                                                                                                    |
|                                                                | Komentar kelas                                                                                                    | Komentar pribadi                                                                                                    |
|                                                                | Tambahkan komentar kelas                                                                                                    | Tambahkan komentar pri 🕨                                                                                                    |
| Type here<br>Pertemuan 4                                       | to search O Ht 👼 🍳 n n n n n n n n n n n n n n n n n n                                                                                                    | へ 🛎 📼 🧟 40 g                                                                                                    |
| C a d                                                          | an Web STILA                                                                                                    | \$ Q                                                                                                    |
| Sistem Infor                                                   |                                                                                                    |                                                                                                    |
|                                                                | Tugas Pertemuan 4 :                                                                                                    | Tugas Anda Ditugaskan                                                                                                    |
|                                                                | Gunawan gunawan • 12.26           Tugas • 100 poin         Tenggat: 23.59                                                                                                    | + Tambah atau buat                                                                                                    |
|                                                                | Kejakan tugas pada materi pertemuan 4, pada bagian latihan 1<br>lakukanlah instalasi program xampp, kemudian ikuti petunjuk pengerjaan tugas                                                                                                    | Tandai sebagai selesai                                                                                                    |
|                                                                | kerjakan di laptop anda masing-masing kemudian kirimkan gambar dalam ektensi .jpg/.png hasil dari implementasi<br>koding dari contoh project yang sudah anda keriakan.                                                                                                    |                                                                                                    |
|                                                                | kerjakan di laptop anda masing-masing kemudian kirimkan gambar dalam ektensi .jpg/.png hasil dari implementasi<br>koding dari contoh project yang sudah anda kerjakan.<br>                                                                                                    | Komentar pribadi                                                                                                    |
|                                                                | kerjakan di laptop anda masing-masing kemudian kirimkan gambar dalam ektensi .jpg/.png hasil dari implementasi<br>koding dari contoh project yang sudah anda kerjakan.<br>Komentar kelas<br>Tambahkan komentar kelas                                                                                                    | Komentar pribadi                                                                                                    |
| Type here<br>Pertemuan 4<br>C                                  | kerjakan di laptop anda masing-masing kemudian kirimkan gambar dalam ektensi .jpg/.png hasil dari implementasi<br>koding dari contoh project yang sudah anda kerjakan.<br>Komentar kelas<br>Tambahkan komentar kelas                                                                                                    | Komentar pribadi<br>Tambahkan komentar pri                                                                                                    |
| Type here<br>Pertemuan 4<br>C a cl<br>emrogram<br>Sistem infor | kerjakan di laptop anda masing-masing kemudian kirimkan gambar dalam ektensi .jpg/.png hasil dari implementasi<br>koding dari contoh project yang sudah anda kerjakan.<br>Komentar kelas<br>Tambahkan komentar kelas                                                                                                    | Komentar pribadi<br>Tambahkan komentar pri                                                                                                    |
| Type here<br>Pertemuan 4<br>C A char<br>Sistem Infor           | terjakan di laptop anda masing-masing kemudian kirimkan gambar dalam ektensi .jpg/.png hasil dari implementasi<br>koding dari contoh project yang sudah anda kerjakan.<br>Komentar kelas  Tambahkan komentar kelas  to search  x +  x +  sesroom google.com/c/MTQ2NTE4ODk2Njk0/a/MTQ2Njc1Nzk0MDYw/details an Web SI IIA nasi  Turgas Pertemuan 4  ;                                                                                                    | Komentar pribadi<br>Tambahkan komentar pri                                                                                                    |
| Type here<br>Pertemuan 4<br>C a d<br>emrogram<br>Sistem Infor  | terjakan di laptop anda masing-masing kemudian kirimkan gambar dalam ektensi .jpg/.png hasil dari implementasi<br>koding dari contoh project yang sudah anda kerjakan.<br>Komentar kelas<br>Tambahkan komentar kelas<br>to search                                                                                                    | Komentar pribadi<br>Tumbahkan komentar pri b<br>Komentar pri b<br>Ko                                                                                                    |
| Type here<br>Pertemuan 4<br>C emrogram<br>Sistem infor         | terjakan di laptop anda masing-masing kemudian kirimkan gambar dalam ektensi .jpg/.png hasil dari implementasi<br>koding dari contoh project yang sudah anda kerjakan.<br>Komentar kelas<br>Tambahkan komentar kelas<br>to search<br>x +<br>assroom.google.com/c/MTQzNTE4ODk2Njk0/a/MTQzNjc1Nzk0MDYw/details<br>an Web SJ IIA<br>nesi<br>Tuccas Pertemuan 4<br>Gunawan gunawan +12.26<br>Tunggat 23.59                                                                                                    | Komentar pribadi<br>Tambahkan komentar pri                                                                                                    |
| Type here<br>Pertemuan 4<br>C e d<br>emrogram<br>Sistem Infor  | terjakan di laptop anda masing-masing kemudian kirimkan gambar dalam ektensi .jpg/.png hasil dari implementasi<br>koding dari contoh project yang sudah anda kerjakan.<br>Komentar kelas<br>Tambahkan komentar kelas<br>Tambahkan komentar kelas<br>Tambahkan komentar kelas<br>Tambahkan komentar kelas<br>Tambahkan komentar kelas<br>*<br>* +<br>seroom geogle.com/c/MTQ2NTE4Obk2Njk0/a/MTQ2Njc1Nzk0MDYw/details<br>an Web SI IIA<br>nasi<br>Tuggas Pertemuan 4.<br>Surawan gunawan + 12.26<br>Tugas - 100 poin Tenggat: 23.59<br>Kejakan tugas pada materi pertemuan 4, pada bagian latihan 1<br>lakukanlah instalasi program xampp. kemudian ikuti petunjuk pengerjaan tugas<br>kerjakan di laptop anda masing masing kemudian kikuti petunjuk pengerjaan tugas<br>kerjakan di laptop anda masing masing kemudian kikuti petunjuk pengerjaan tugas<br>kerjakan di laptop anda masing masing kemudian kikuti petunjuk pengerjaan tugas<br>kerjakan di laptop anda masing masing kemudian kikuti petunjuk pengerjaan tugas<br>kerjakan di laptop anda masing masing kemudian kikuti petunjuk pengerjaan tugas<br>kerjakan di laptop anda masing masing kemudian kikuti petunjuk pengerjaan tugas<br>kerjakan di laptop anda masing masing kemudian kikuti petunjuk pengerjaan tugas<br>kerjakan di laptop anda masing masing kemudian kikuti petunjuk pengerjaan tugas                                                                                                    | Komentar pribadi                                                                                                    |
| Type here<br>Pertemuan 4<br>C                                  | terjakan di laptop anda masing-masing kemudian kirimkan gambar dalam ektensi .jpg/.png hasil dari implementasi<br>koding dari contoh project yang sudah anda kerjakan.<br>Komentar kelas<br>Tambahkan komentar kelas<br>Tambahkan komentar kelas<br>Kejakan tijaktopa kan kateri pertemuan 4, pada bagian latihan 1<br>Kakukankan kinatalasi program xamp, kemudian kirimkan gambar dalam ektensi .jpg/.png hasil dari implementasi<br>koding dari contoh project yang sudah anda kerjakan.<br>Komentar kelas                                                                                                    | Komentar pribadi<br>Tambahkan komentar pri<br>Tugas Anda<br>Tugas Anda<br>Tugas Anda<br>Ditugaskan<br>+ Tambah atau buat<br>Coogle Drive<br>Coogle Drive<br>Coog                                                                                                    |
| Type here<br>Pertemuan 4<br>C                                  | terjatan di laptop anda masing-masing kemudian kirimkan gambar dalam ektensi .jpg/.png hasil dari implementasi<br>koding dari contoh project yang sudah anda kerjakan.<br>Komentar kelas<br>Tambahkan komentar kelas<br>to search<br>x +<br>stronom google.com/c/MTQ:NTE4ODk2Njk0/a/MTQ:Njc1Nzk0MDYw/details<br>an Web SI IIA<br>mat<br>Tugges Pertemuan 4. pada bagian latihan 1<br>kukanlah instalasi program xampp, kemudian kirimkan gambar dalam ektensi .jpg/.png hasil dari implementasi<br>Gora and a search<br>Figas 100 poin<br>Kejakan tugas pada materi pertemuan 4. pada bagian latihan 1<br>kukanlah instalasi program xampp, kemudian kirimkan gambar dalam ektensi .jpg/.png hasil dari implementasi<br>Komentar kelas<br>Komentar kelas<br>Tugas taga pada materi pertemuan 4. pada bagian latihan 1<br>kukanlah instalasi program xampp, kemudian kirimkan gambar dalam ektensi .jpg/.png hasil dari implementasi<br>koring dari contoh project yang sudah anda kerjakan.<br>Komentar kelas                                                                                                    | Komentar pribadi<br>Tambahkan komentar pri<br>Tugas Anda<br>Tugas Anda                                                                                                    |
| Type here<br>Pertemuan 4<br>C                                  | terjakan di laptop anda masing-masing kemudian kirimkan gambar dalam ektensi .jpg/.png hasil dari implementasi<br>konnetar kelas<br>Tembahkan kornentar kelas<br>Tembahkan kornentar kelas                                                                                                    | Komentar pribadi<br>Tambahkan komentar pri<br>Tugas Anda Ditugaskan<br>+ Tambah atau buat<br>Google Drive<br>Google Drive<br>Link<br>File<br>Buat baru<br>Dokumen<br>Silde<br>Spreadsheet<br>Gambar                                                                                                    |
| Type here<br>Pertemuan 4<br>C a class<br>Sistem Infor          | tergelan di laptop anda masing-masing kemudian kirimkan gambar dalam ektensi .jpg/.png hasil dari implementasi<br>konnetar kelas<br>Tembahkan konnentar kelas<br>to search<br>x +<br>serorem google.com/c/MTQ2NTE4ODk2Njk0/a/MTQ2Njc1Nzk0MDYw/details<br>an Web SJ IIA<br>msi<br>Tugges Pentemuan 4, pada bagian lathan 1<br>Kunang aumawan + 12.28<br>Tugges 100 pcin<br>Kejakan di laptop anda masing-masing kemudian kirimkan gambar dalam ektensi .jpg/.png hasil dari implementasi<br>keina di laptop anda masing-masing kemudian kirimkan gambar dalam ektensi .jpg/.png hasil dari implementasi<br>Kementar kelas<br>Kementar kelas<br>Kementar kelas program xampp, kemudian kirimkan gambar dalam ektensi .jpg/.png hasil dari implementasi<br>kelakan di laptop anda masing-masing kemudian kirimkan gambar dalam ektensi .jpg/.png hasil dari implementasi<br>kelakan di laptop anda masing-masing kemudian kirimkan gambar dalam ektensi .jpg/.png hasil dari implementasi<br>kelakan di laptop anda masing-masing kemudian kirimkan gambar dalam ektensi .jpg/.png hasil dari implementasi<br>kelakan di laptop anda masing-masing kemudian kirimkan gambar dalam ektensi .jpg/.png hasil dari implementasi<br>kelakan di laptop anda masing-masing kemudian kirimkan gambar dalam ektensi .jpg/.png hasil dari implementasi<br>kelakan di laptop anda masing-masing kemudian kirimkan gambar dalam ektensi .jpg/.png hasil dari implementasi<br>kelakan di laptop anda masing-masing kemudian kirimkan gambar dalam ektensi .jpg/.png hasil dari implementasi<br>kelakan di laptop anda masing-masing kemudian kirimkan gambar dalam ektensi .jpg/.png hasil dari implementasi<br>kelakan di laptop anda masing-masing kemudian kirimkan gambar dalam ektensi .jpg/.png hasil dari implementasi<br>kelakan di laptop anda masing-masing kemudian kirimkan gambar dalam ektensi .jpg/.png hasil dari implementasi<br>kelakan di laptop anda masing-masing kemudian kirimkan gambar dalam ektensi .jpg/.png hasil dari implementasi<br>kelakan di laptop anda masing-masing kemudian kirimkan gambar dalam ektensi .jpg/.png hasil dari .masing kemudian kirimkan gam | Komentar pribadi<br>Tambahkan komentar pri<br>Tugas Anda Ditugaskan<br>+ Tambah atau buat<br>Google Drive<br>Cuink<br>File<br>Buat bau<br>Buat bau<br>Google Drive<br>Cuink<br>File<br>Buat bau<br>Google Drive<br>Cuink<br>Google Drive<br>Cuink<br>Google Drive<br>Cuink<br>Google Drive<br>Cuink<br>Google Drive<br>Cuink<br>Google Drive<br>Cuink<br>Google Drive<br>Cuink<br>Google Drive<br>Cuink<br>Google Drive<br>Cuink<br>Google Drive<br>Cuink<br>Google Drive<br>Cuink<br>Google Drive<br>Cuink<br>Google Drive<br>Cuink<br>Cuink<br>Google Drive<br>Cuink<br>Cuink<br>C |

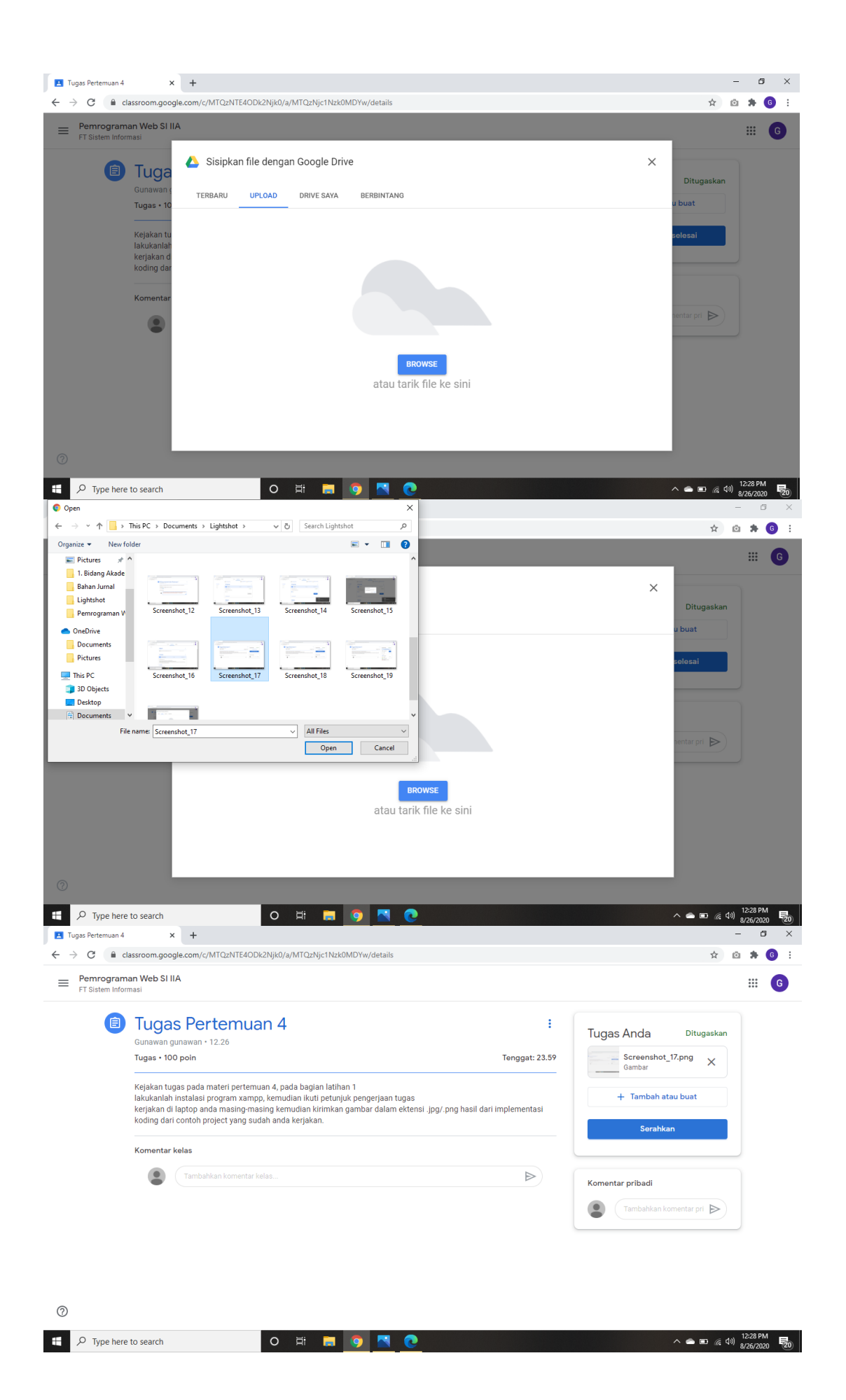

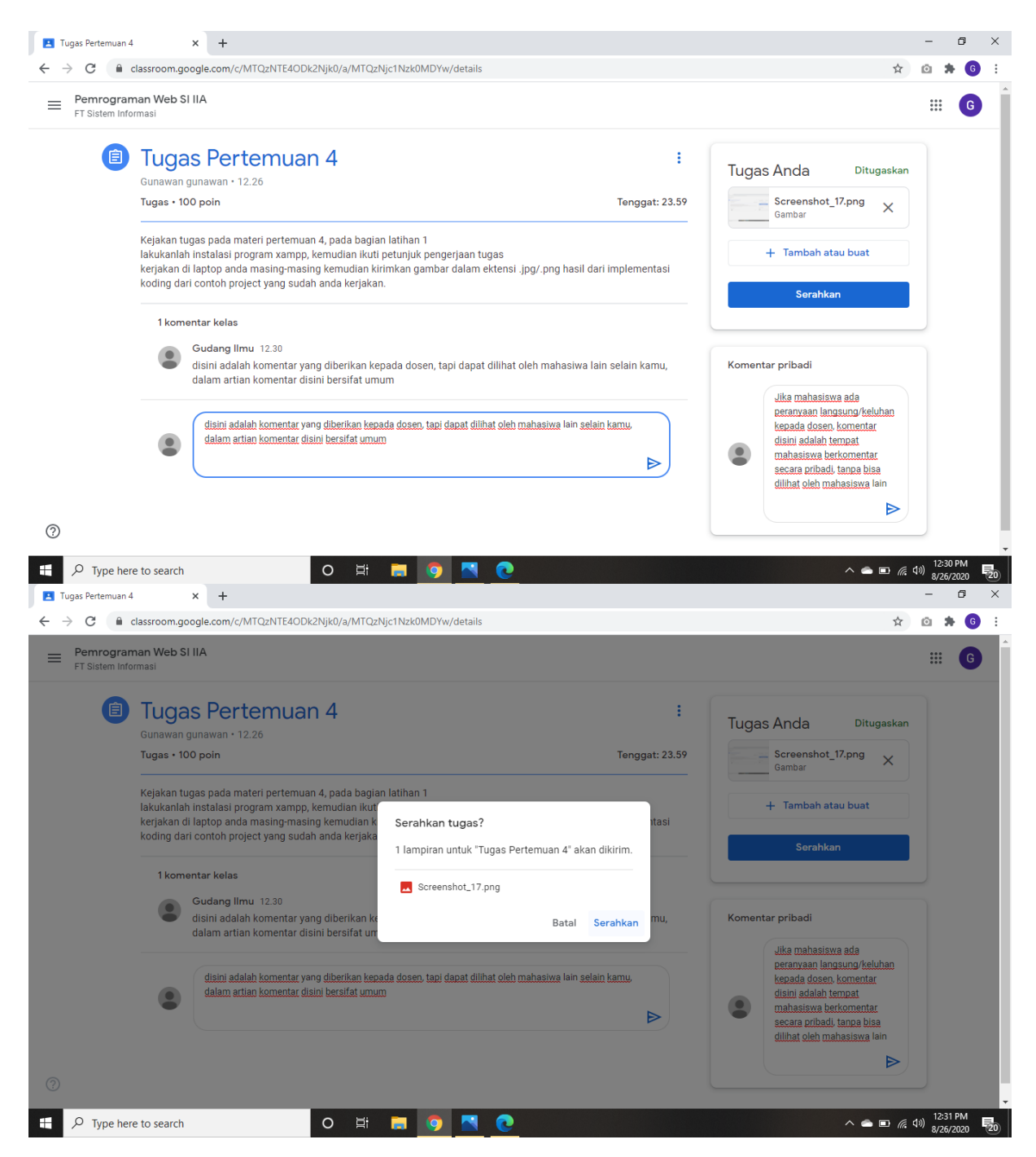

13. Untuk pertemuan yang diberikan Soal UTS, posisikan pada menu tabs **Tugas Kelas**, Kemudian mahasiswa harus melakukan 3 tahapan : 1) Mengonfirmasi kehadiran, dan 2) mengerjakan soal UTS. Pada menu mengerjakan UTS mahasiswa/i, harus memperhatikan pemberitahuan kapan tenggat/waktu terakhir pengumpulan UTS.

| Pemrograman Web SI IIA<br>FT Sistem Informasi | Forum Tugas Kelas Anggota                        |            |  |
|-----------------------------------------------|--------------------------------------------------|------------|--|
|                                               | UTS                                              | :          |  |
| Semua topik                                   |                                                  |            |  |
| Presensi                                      | Gunawan gunawan memposting tugas baru: UTS       | :          |  |
| Materi                                        | Diposting tanggal 12.32                          | Ditugaskan |  |
| TUGAS                                         | Petunjuk Pengerjaan Soal<br>1. soal 1            |            |  |
| UTS                                           | 2. soal 2<br>3. soal 3<br>4. soal 4<br>5. soal 5 |            |  |
|                                               | Tambahkan komentar kelas                         |            |  |
|                                               |                                                  |            |  |
|                                               |                                                  |            |  |
|                                               |                                                  |            |  |

Kemudian mahasiswa/i dapat mengerjakan dan melihat Soal UTS yang diberikan oleh dosen dengan mengklik **Lihat UTS**. Mengupload file yang diminta sesuai dengan perintah/insturksi dari UTS dengan mengklik **+ Tambah dan Buat**, lalu melampirkan pilih file > posisikan pada tab **Upload** > browse pilih file yang ingin dilampirkan > klik Open, kemudian mahasiswa/i dapat memberikan komentar terkait UTS secara umum dan khusus atau japri ke Dosen yang bersangkutan. Jika semua selesai maka klik tombol **Serahkan**.

| 🖪 UTS 🗙 -                                                                        | +                                                      | -             | ٥       | ×   |
|----------------------------------------------------------------------------------|--------------------------------------------------------|---------------|---------|-----|
| $\leftrightarrow$ $\rightarrow$ C $($ classroom.google.co                        | m/c/MTQzNTE4ODk2Njk0/a/MTQzNjc4MzkzODM3/details        | Ø             | * (     | G : |
| Pemrograman Web SI IIA<br>FT Sistem Informasi                                    |                                                        |               |         | G   |
| UTS Gunawan gunaw<br>UTS • 100 poin                                              | ran • 12.32 Tugas Anda Ditugaska<br>+ Tambah atau buat | n             |         |     |
| Petunjuk Penger<br>1. soal 1<br>2. soal 2<br>3. soal 3<br>4. soal 4<br>5. soal 5 | rjaan Soal Tandai sebagai selesai Komentar pribadi     |               |         |     |
| Komentar kelas                                                                   | s sementar. Umum yang dapat dilihat mahasiswa lain)    |               |         |     |
| 0                                                                                |                                                        |               |         |     |
| <b>U</b>                                                                         |                                                        |               |         |     |
| Type here to search                                                              | 0 Ħ 🗖 🧕 🤦 🕐 🗠 🗠                                        | 4») 12<br>8/1 | 26/2020 | 20  |

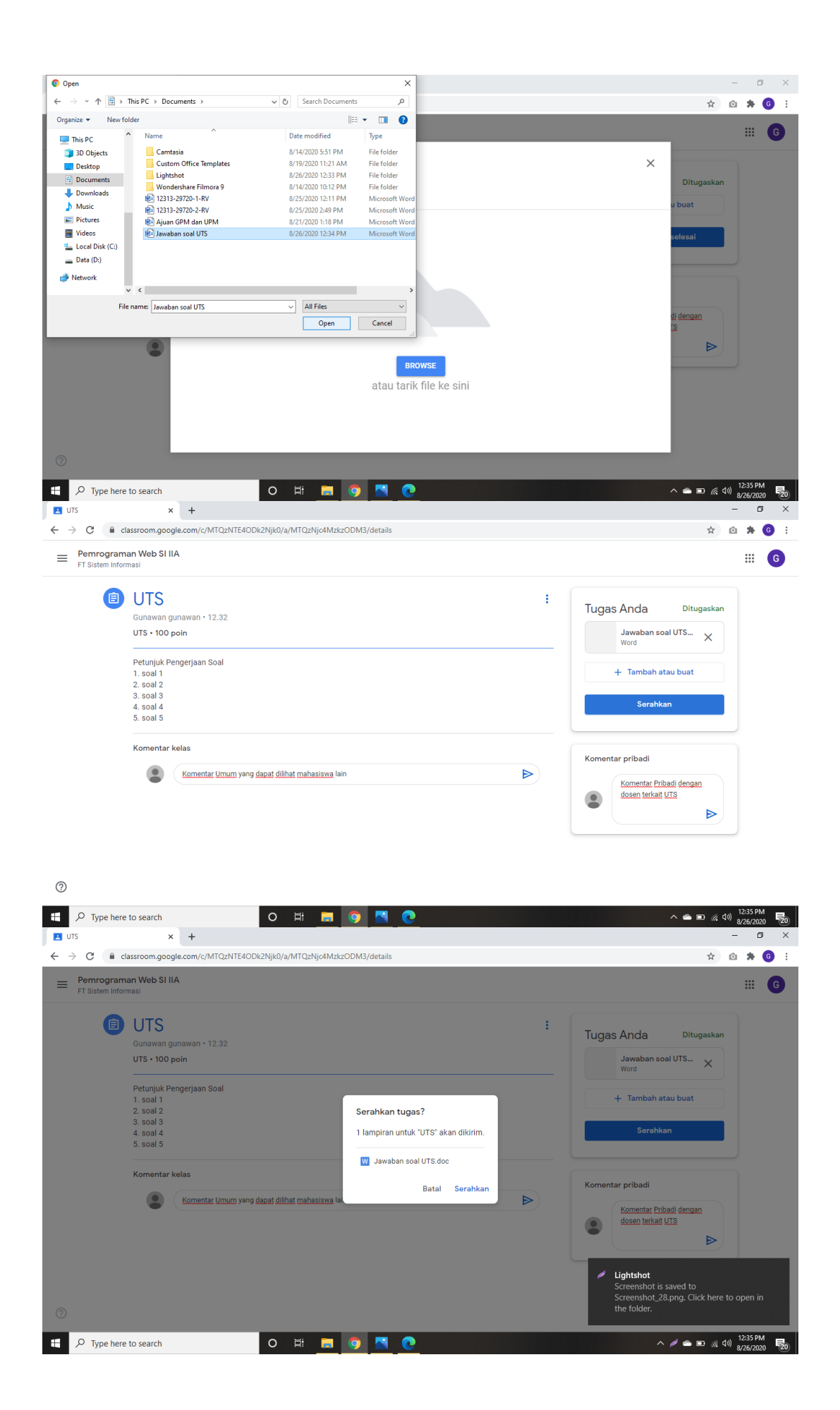

14. Untuk pertemuan yang diberikan Soal UAS, posisikan pada menu tabs **Tugas Kelas,** Kemudian mahasiswa harus melakukan 3 tahapan : 1) Mengonfirmasi kehadiran, dan 2) mengerjakan soal UAS. Pada menu mengerjakan UAS mahasiswa/i, harus memperhatikan pemberitahuan kapan tenggat/waktu terakhir pengumpulan UAS.

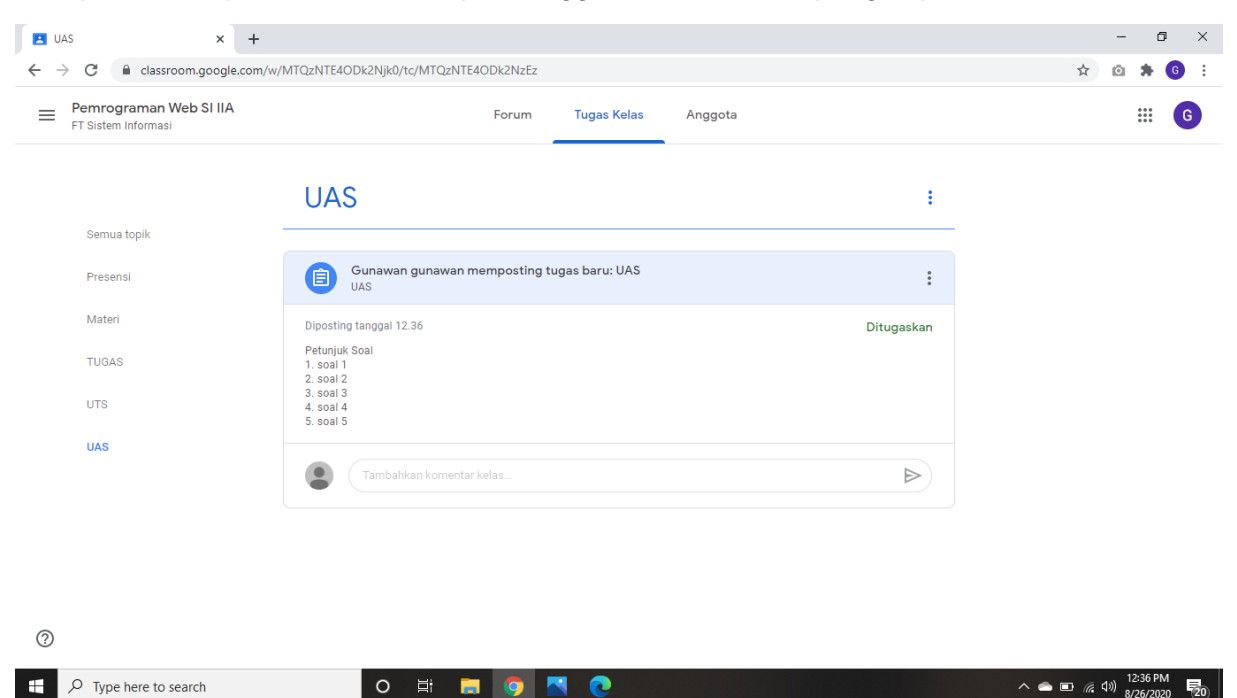

Kemudian mahasiswa/i dapat mengerjakan dan melihat Soal UAS yang diberikan oleh dosen dengan mengklik **Lihat UAS**. Mengupload file yang diminta sesuai dengan perintah/insturksi dari UAS dengan mengklik **+ Tambah dan Buat**, lalu melampirkan pilih file > posisikan pada tab **Upload** > browse pilih file yang ingin dilampirkan > klik Open, kemudian mahasiswa/i dapat memberikan komentar terkait UAS secara umum dan khusus atau japri ke Dosen yang bersangkutan. Jika semua selesai maka klik tombol **Serahkan.** 

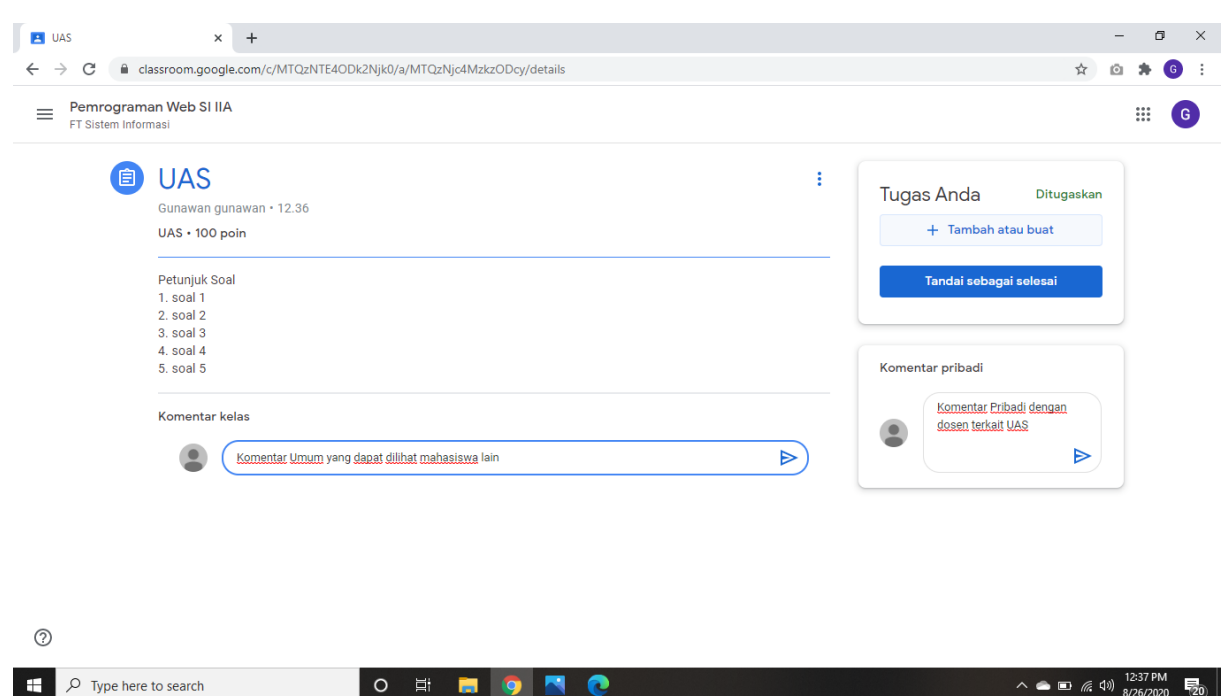

| uAs<br>← → C             | × + lassroom.google.com/c/MTQzNTE40Dk2Njk0/a/MTQzNjc4Mzkz0Dcy/details                  |   |                                                        | \$                 | -<br>0 * | 6<br>6 | × |
|--------------------------|----------------------------------------------------------------------------------------|---|--------------------------------------------------------|--------------------|----------|--------|---|
| E Pemrograman Web SI IIA |                                                                                        |   |                                                        |                    |          | G      | • |
|                          | UAS<br>Gunawan gunawan • 12.36<br>UAS • 100 poin                                       | i | Tugas Anda<br>+ Tambah atau I                          | Ditugaskan<br>Duat |          |        |   |
|                          | Petunjuk Soal<br>1. soal 1<br>2. soal 2<br>3. soal 3<br>4. soal 4                      |   | Google Drive     Link     File                         | ai                 |          |        |   |
|                          | 5. soal 5 Komentar kelas Komentar <u>Umum</u> yang <u>dapat dilihat mahasiswa</u> lain |   | Buat baru<br>Dokumen<br>Slide<br>Spreadsheet<br>Gambar |                    |          |        |   |

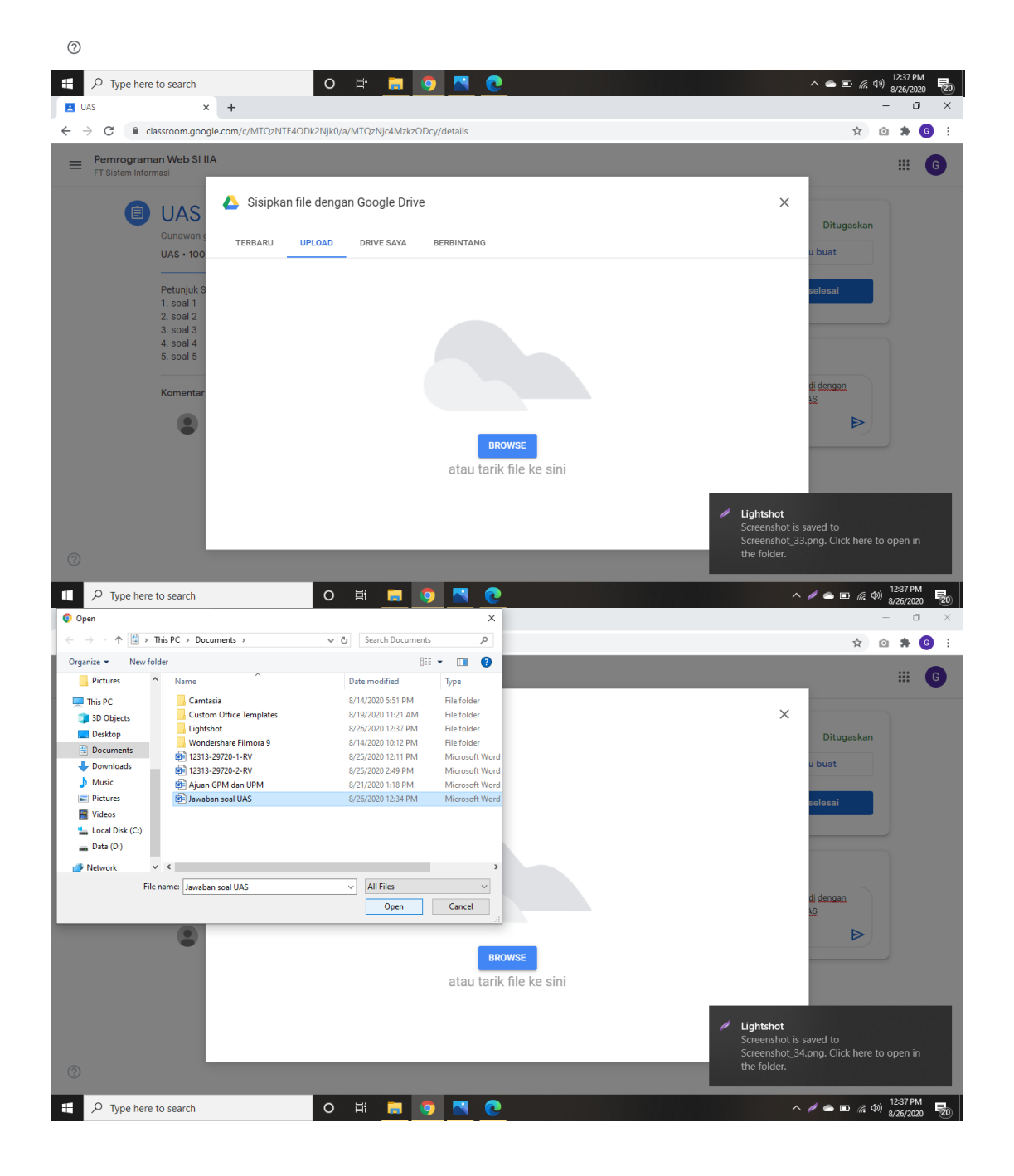

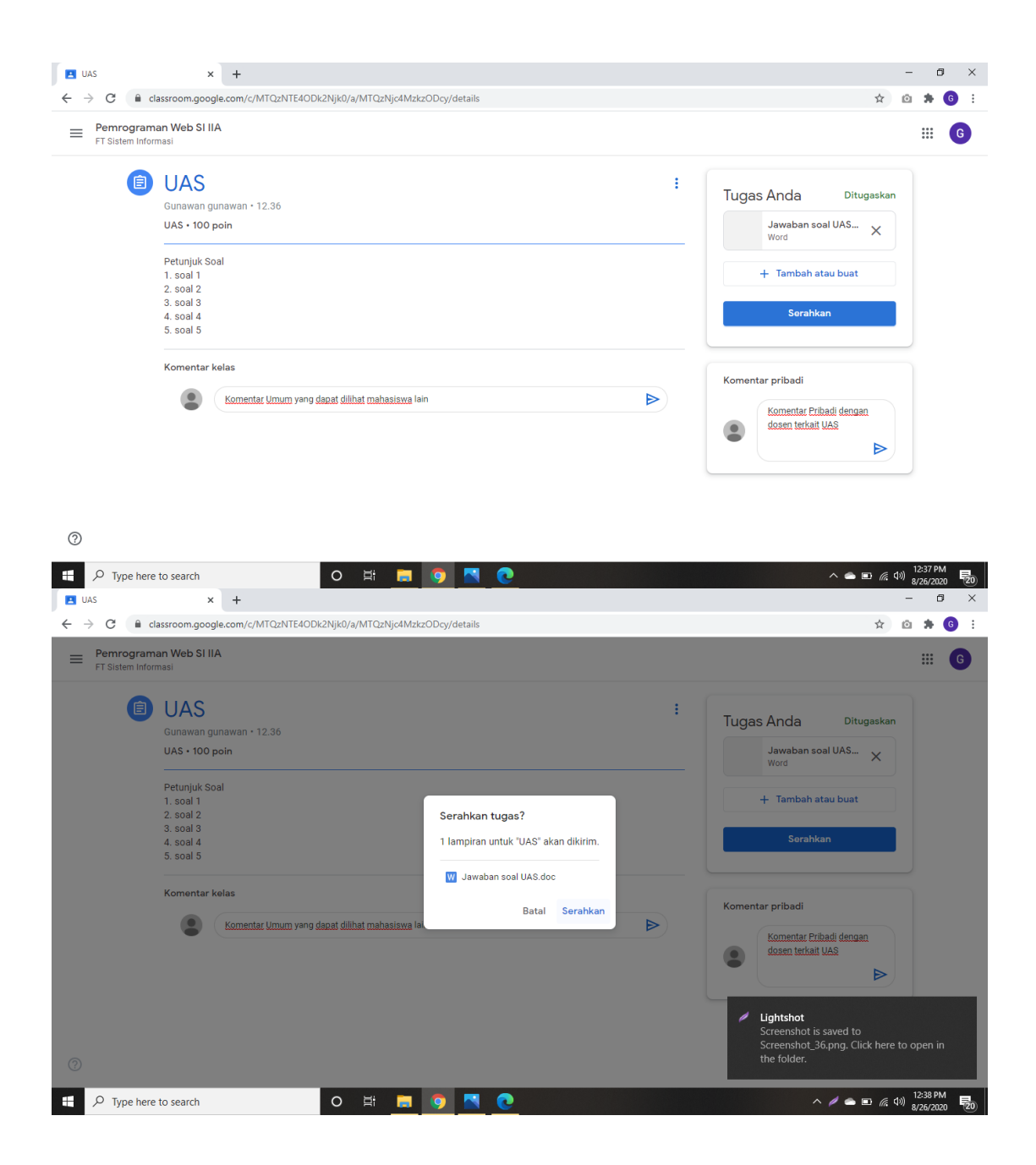